# Краткая инструкция кассира ККТ МИКРО 35G-Ф.

ККТ включается нажатием кнопки

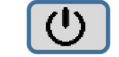

## Вход в режим прихода (продажи)

| ГЛАВНОЕ МЕНЮ 🛄 11:15 |                     | 1 (или выбрать стрелочками 🕂 나 «Регистрация» и             |
|----------------------|---------------------|------------------------------------------------------------|
| 1                    | Регистрация         | подтвердить клавишей ИТОГ) → Пароль кассира (1 или 2 или 3 |
| 2                    | Отчеты без закрытия | или…23)→ ИТОГ                                              |

#### Добавление товара в чек по свободной цене

| 06-05-201 | 5 | 10:12 |
|-----------|---|-------|
|           | 0 | .00   |

Набрать цену(сумму) → номер секции (1СЕК - 4СЕК)

#### Добавление товара в чек по коду или штрих-коду товара

| 06-05-2015 10:12 | Набрать цену → ЦЕНА → ввести код товара → ФЦ                              |
|------------------|---------------------------------------------------------------------------|
| 0.00             | Набрать цену → <mark>ЦЕНА</mark> → считать штрих-код → <mark>ШТРИХ</mark> |

#### Закрытие и печать чека за наличные

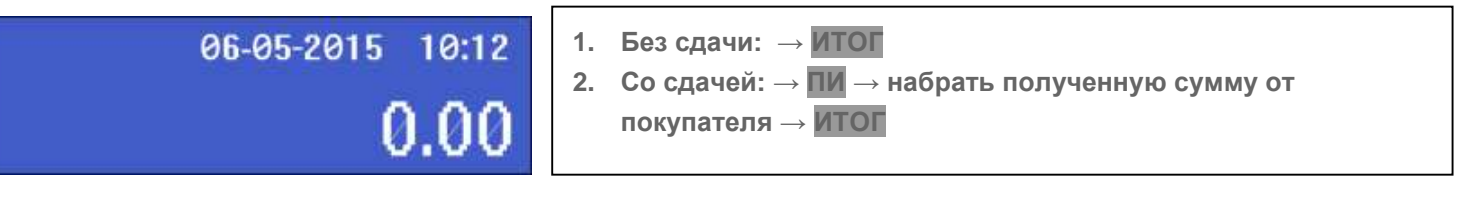

### Закрытие и печать чека за безналичные (карта)

| 06-05-2015 10:12<br><b>0.00</b> | $\rightarrow \Pi M \rightarrow O\Pi \Pi 2$                                                                                                    |  |
|---------------------------------|----------------------------------------------------------------------------------------------------|--|
| Чек возврата прихода            | Для того чтобы оформить чек возврата товара необходимо, чтобы<br>наличных в денежном было больше или равны сумме возврата. Для                                |  |
|                                 | В пустом чеке нажмите и удерживайте кнопку СТ<br>На экране отобразится «В Пр». Далее делаем добавление товара в<br>чек и закрытие чека как указано выше       |  |
| Чек расхода                     |                                                                                                    |  |
| Pc 19-06-2016 11:15<br>0.00     | В пустом чеке нажмите и удерживайте кнопку <b>ФЦ</b><br>На экране отобразится «Рс». Далее делаем добавление товара в<br>чек и закрытие чека как указано выше. |  |

### Чек возврата расхода

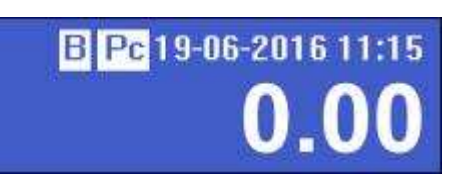

В пустом чеке нажмите и удерживайте кнопку ФЦ

На экране отобразится «В Рс». Далее делаем добавление товара в чек и закрытие чека как указано выше.

Внесение

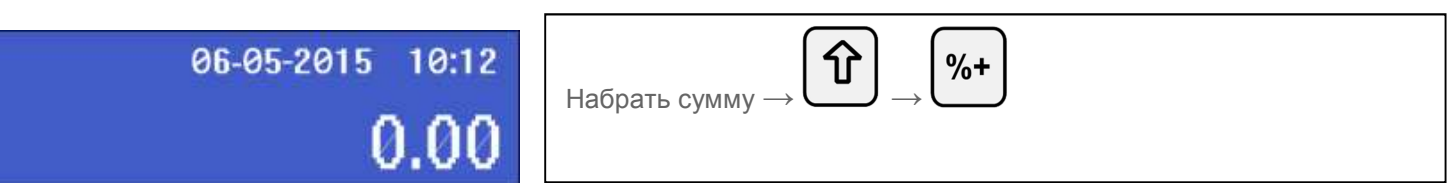

### Выплата

| 06-05-2015 10:12 | Иабрат, анини (%- |
|------------------|-------------------|
| 0.00             |                   |

кнопкой 🕑 Вы можете выйти из любого режима и вернуться к предыдущему меню

## Х-отчёт

| ГЛАВНОЕ МЕНЮ 🗀 11:15<br>1 Регистрация<br>2 Отчеты без закрытия   | <ul> <li>→ 2 (или выбрать стрелочками</li></ul>                                                   |
|------------------------------------------------------------------|---------------------------------------------------------------------------------------------------|
| Отчеты без закр 11:15<br>1 Отч. без закр. смены<br>2 По кассирам | стрелочками<br>стрелочками<br>клавишей ИТОГ) или сразу нажать соответствующую цифровую<br>клавишу |

### **Z-отчёт**

ВНИМАНИЕ! По истечение 24 часов с момента открытия смены (печати первого документа в смене) ККТ блокируется до закрытия сменного отчета!

| ГЛАВНОЕ МЕНЮ 🗈 11:15<br>1 Регистрация<br>2 Отчеты без закрытия   | → 3 (или выбрать стрелочками                               |
|------------------------------------------------------------------|------------------------------------------------------------|
| Отчеты о закр. 11:15<br>1 Отч. о закрытии смены<br>2 По кассирам | стрелочками<br>отрелочками<br>подтвердить клавишей<br>итог |

## Ошибки ККТ

Ошибки ККТ индицируются на дисплее аппарата. Более подробно о них можно узнать на странице №46 Руководства по эксплуатации.